# 在安全客戶端上配置Windows瀏覽器代理

| 目錄          |  |  |  |
|-------------|--|--|--|
| <u>簡介</u>   |  |  |  |
| <u>必要條件</u> |  |  |  |
| <u>需求</u>   |  |  |  |
| <u>採用元件</u> |  |  |  |
| <u>背景資訊</u> |  |  |  |
| <u>設定</u>   |  |  |  |
| <u>組態</u>   |  |  |  |
| <u>驗證</u>   |  |  |  |
| <u>疑難排解</u> |  |  |  |

### 簡介

本檔案介紹如何為連線至FDM管理的FTD的Cisco Secure Client設定Windows瀏覽器代理。

# 必要條件

需求

思科建議您瞭解以下主題:

- 思科安全防火牆裝置管理員(FDM)
- Cisco Firepower威脅防禦(FTD)
- 思科安全使用者端(CSC)

採用元件

本文中的資訊係根據以下軟體和硬體版本:

- 思科安全防火牆裝置管理員版本7.3
- Cisco Firepower威脅防禦虛擬裝置版本7.3
- 思科安全使用者端5.0.02075版

本文中的資訊是根據特定實驗室環境內的裝置所建立。文中使用到的所有裝置皆從已清除(預設) )的組態來啟動。如果您的網路運作中,請確保您瞭解任何指令可能造成的影響。

# 背景資訊

術語「代理」是指位於使用者和您想訪問的資源之間的服務。Web瀏覽器代理是傳輸Web流量的伺服器,因此,在導航到網站時,安全客戶端會提示代理伺服器請求站點,而不是直接請求。

代理可用於實現不同的目標,例如內容過濾、流量處理和流量隧道。

# 設定

### 組態

在本文檔中,假定您已經有一個正在工作的遠端訪問VPN配置。

在FDM中,導航到遠端接入VPN >組策略,在要配置瀏覽器Proxy的組策略上按一下編輯按鈕,然 後導航到Windows瀏覽器代理部分。

| Add Group Policy                                                                                           |                                                                                                    | Ø  | × |
|----------------------------------------------------------------------------------------------------|----------------------------------------------------------------------------------------------------|----|---|
| Q Search for attribute                                                                                     | Browser Proxy During VPN Session<br>Connections to the hosts/ports in the exemption list do not go through the proxy |    |   |
| Basic<br>General<br>Session Settings<br>Advanced<br>Address Assignment<br>Split Tunneling<br>Secure Client | No change in endpoint settings                                                                                       |    | ~ |
| Windows Browser Proxy                                                                                      |                                                                                                    |    |   |
|                                                                                                    |                                                                                                    |    |   |
|                                                                                                    | CANCEL                                                                                                    | ОК |   |

從Browser Proxy During VPN Session下拉選單中選擇Use custom settings。

| Add Group Policy            |                                                                                                    |        | Ø  | × |
|-----------------------------|----------------------------------------------------------------------------------------------------|--------|----|---|
| Q Search for attribute      | Browser Proxy During VPN Session<br>Connections to the hosts/ports in the exemption list do not go through the proxy |        |    |   |
| Basic                       | Use custom settings                                                                                                  |        |    | ~ |
| General<br>Session Settings | Proxy Server IP or Hostname Port                                                                                     |        |    |   |
| Advanced                    | BROWSER PROXY EXEMPTION LIST                                                                                         |        |    |   |
| Address Assignment          | No addresses bypass the proxy                                                                                        |        |    |   |
| Split Tunneling             | Add.Proxy.Exemption                                                                                                  |        |    |   |
| Secure Client               |                                                                                                    |        |    |   |
| Traffic Filters             |                                                                                                    |        |    |   |
| Windows Browser Proxy       |                                                                                                    |        |    |   |
|                             |                                                                                                    |        |    |   |
|                             |                                                                                                    |        |    |   |
|                             |                                                                                                    |        |    |   |
|                             |                                                                                                    |        |    |   |
|                             |                                                                                                    | CANCEL | ок |   |
|                             |                                                                                                    |        |    |   |

在Proxy Server IP or Hostname框中,輸入代理伺服器資訊,並在Port框中輸入用於訪問伺服器的 埠。

| Add Group Policy       |                                                                                |                      |                     |       | 0  | × |
|------------------------|--------------------------------------------------------------------------------|----------------------|---------------------|-------|----|---|
| Q Search for attribute | Browser Proxy During VPN Session<br>Connections to the hosts/ports in the exem | ption list do not ge | o through the proxy |       |    |   |
| Basic                  | Use custom settings                                                            |                      |                     |       |    | ~ |
| General                | Proxy Server IP or Hostname                                                    | Port                 |                     |       |    |   |
| Advanced               | BROWSER PROXY EXEMPTION LIST                                                   | 00                   |                     |       |    |   |
| Address Assignment     | No addresses bypass the proxy                                                  |                      |                     |       |    |   |
| Split Tunneling        | Add.Proxy.Exemption                                                            |                      |                     |       |    |   |
| Traffic Filters        |                                                                                |                      |                     |       |    |   |
| Windows Browser Proxy  |                                                                                |                      |                     |       |    |   |
|                        |                                                                                |                      |                     |       |    |   |
|                        |                                                                                |                      |                     |       |    |   |
|                        |                                                                                |                      |                     |       |    |   |
|                        |                                                                                |                      | C.                  | ANCEL | ОК |   |

如果不想透過Proxy訪問某個地址或主機名,請按一下Add Proxy Exemption 按鈕並在此處增加。

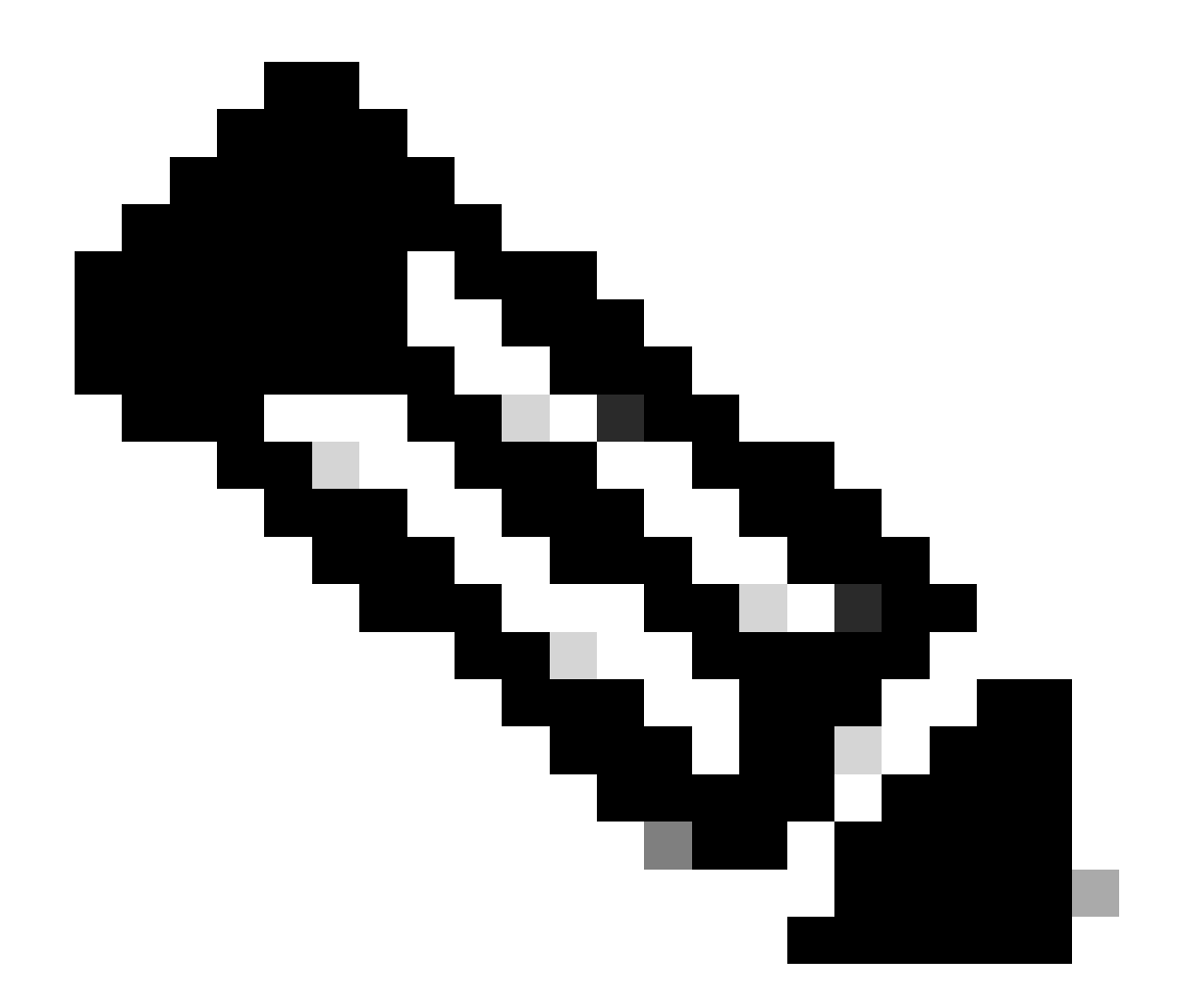

注意:在瀏覽器代理免除清單上指定埠是可選的。

### Edit Group Policy

| Q Search for attribute | Browser Proxy During VPN Session<br>Connections to the hosts/ports in the exemp | tion list do not go through the prox | y      |    |
|------------------------|---------------------------------------------------------------------------------|--------------------------------------|--------|----|
| Basic                  | Use custom settings                                                             |                                      |        | ~  |
| General                | Proxy Server IP or Hostname                                                     | Port                                 |        |    |
| Session Settings       | 192.168.19.96                                                                   | 80                                   |        |    |
| Advanced               | BROWSER PROXY EXEMPTION LIST                                                    |                                      |        |    |
| Address Assignment     | IP or Hostname                                                                  | Port                                 |        |    |
| Split Tunneling        | example-host.com                                                                | 443                                  | ā      |    |
| Secure Client          | Add Another Proxy Exemption                                                     |                                      |        |    |
| Traffic Filters        |                                                                                 |                                      |        |    |
| Windows Browser Proxy  |                                                                                 |                                      |        |    |
|                        |                                                                                 |                                      |        |    |
|                        |                                                                                 |                                      |        |    |
|                        |                                                                                 |                                      |        |    |
|                        |                                                                                 |                                      |        |    |
|                        |                                                                                 |                                      | CANCEL | ок |
|                        |                                                                                 |                                      |        |    |

0

按一下Ok並部署配置。

### 驗證

#### 若要驗證組態是否成功套用,您可以使用FTD的CLI。

#### <#root>

firepower# show running-config group-policy group-policy ProxySettings internal group-policy ProxySettings attributes dns-server value 10.28.28.1 dhcp-network-scope none vpn-simultaneous-logins 3 vpn-idle-timeout 30 vpn-idle-timeout alert-interval 1 vpn-session-timeout none vpn-session-timeout alert-interval 1 vpn-filter none vpn-tunnel-protocol ssl-client split-tunnel-policy tunnelall ipv6-split-tunnel-policy tunnelall split-dns none split-tunnel-all-dns disable client-bypass-protocol disable

msie-proxy server value 192.168.19.96:80

msie-proxy method use-server

msie-proxy except-list value example-host.com:443

msie-proxy local-bypass enable

vlan none address-pools value AC\_Pool ipv6-address-pools none webvpn anyconnect ssl dtls none anyconnect mtu 1406 anyconnect ssl keepalive none anyconnect ssl rekey time none anyconnect ssl rekey method none anyconnect dpd-interval client none anyconnect dpd-interval gateway none anyconnect ssl compression none anyconnect dtls compression none anyconnect modules none anyconnect profiles none anyconnect ssl df-bit-ignore disable always-on-vpn profile-setting

### 疑難排解

您可以收集DART捆綁包並驗證是否已應用VPN配置檔案:

<#root>

\*\*\*\*\*\*

Date : 07/20/2023 Time : 21:50:08 Type : Information Source : csc\_vpnagent

Description : Current Profile: none Received VPN Session Configuration Settings: Keep Installed: enabled Rekey Method: disabled

Proxy Setting: bypass-local, server

Proxy Server: 192.168.19.96:80

Proxy PAC URL: none

Proxy Lockdown: enabled

```
IPv4 Split Exclude: disabled
IPv6 Split Exclude: disabled
IPv4 Dynamic Split Exclude: 3 excluded domain(s)
IPv6 Dynamic Split Exclude: disabled
IPv4 Split Include: disabled
IPv6 Split Include: disabled
IPv4 Dynamic Split Include: disabled
IPv6 Dynamic Split Include: disabled
IPv4 Split DNS: disabled
IPv6 Split DNS: disabled
Tunnel all DNS: disabled
IPv4 Local LAN Wildcard: disabled
IPv6 Local LAN Wildcard: disabled
Firewall Rules: none
Client Address: 172.16.28.1
Client Mask: 255.255.255.0
Client IPv6 Address: FE80:0:0:0:ADSD:3F37:374D:3141 (auto-generated)
TLS MTU: 1399
TLS Compression: disabled
TLS Keep Alive: disabled
TLS Rekey Interval: none
TLS DPD: 0 seconds
DTLS: disabled
DTLS MTU: none
DTLS Compression: disabled
DTLS Keep Alive: disabled
DTLS Rekey Interval: none
DTLS DPD: 30 seconds
Session Timeout: none
Session Timeout Alert Interval: 60 seconds
Session Timeout Remaining: none
Disconnect Timeout: 1800 seconds
Idle Timeout: 1800 seconds
Server: ASA (9.19(1))
MUS Host: unknown
DAP User Message: n
Quarantine State: disabled
Always On VPN: not disabled
Lease Duration: 1209600 seconds
Default Domain: unknown
Home page: unknown
Smart Card Removal Disconnect: enabled
License Response: unknown
SG TCP Keep Alive: enabled
Peer's Local IPv4 Address: N/A
Peer's Local IPv6 Address: N/A
Peer's Remote IPv4 Address: N/A
Peer's Remote IPv6 Address: N/A
Peer's host name: firepower
Client Protocol Bypass: false
Tunnel Optimization: enabled
```

#### \*\*\*\*\*

#### 關於此翻譯

思科已使用電腦和人工技術翻譯本文件,讓全世界的使用者能夠以自己的語言理解支援內容。請注 意,即使是最佳機器翻譯,也不如專業譯者翻譯的內容準確。Cisco Systems, Inc. 對這些翻譯的準 確度概不負責,並建議一律查看原始英文文件(提供連結)。